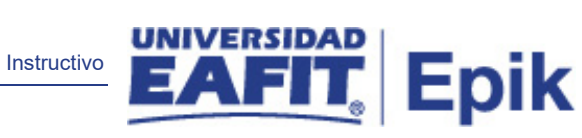

## **Epik** Instructivo Reglas de Carga Nivel

**Universidad EAFIT** 

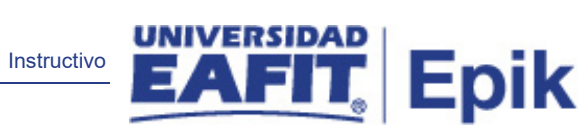

## Contenido

| 1. | Instrucciones para parametrizar | . 3 |
|----|---------------------------------|-----|
| 2. | Consideraciones finales         | . 5 |

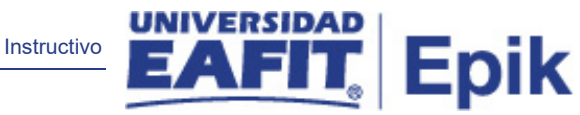

## 1. Instrucciones para parametrizar

Descripción detallada de las acciones necesarias que deben ser configuradas o diligenciadas para habilitar las funcionalidades que permitirán usar Epik.

**Tabla de parametrización:** permite definir reglas que indican cuantas unidades (créditos) requiere un estudiante cursar y aprobar para estar en un nivel determinado y define la cantidad de créditos disponibles en la inscripción. Se deben parametrizar los créditos acumulados por cada nivel.

Ej.: 0 unidades > Primer Semestre, 16 unidades > Segundo semestre, 32 unidades > Tercer semestre, 48 unidades>Cuarto semestre.

Esta es una definición requerida para la creación de un programa académico. Se parametrizarán las reglas carga/nivel por grado académico de manera genérica

Para el caso de EAFIT se utilizará la funcionalidad de localización. Sin embargo, la funcionalidad estándar se debe parametrizar con valores genéricos, con el fin de poder asociarla a los programas académicos en la funcionalidad de localización.

**Ruta de Parametrización:** *Menú principal> Definición de SACR > Tablas Básicas > Estructura Académica > Tabla de Reglas Carga/Nivel* 

**Periodicidad de parametrización:** la parametrización de las Reglas Carga Nivel será institucional y a demanda.

**Insumos para la parametrización:** planes académicos de los programas ofertados por la Universidad.

**Listado de parametrizaciones requeridas:** para esta tabla no se requieren parametrizaciones anteriores.

Descripción de campos que aplican en la parametrización:

| itos ▼ 🛛 Menú Principal ▼ → Definición de SACR ❤ → Tablas Básicas ❤ → Estructura Académica ❤ → Tabla de Reglas Carga/Nivel                                                                                 | 8                                             |
|----------------------------------------------------------------------------------------------------|-----------------------------------------------|
| UNIVERSIDAD<br>Todo - Buscar Búsqueda Avanzada 🖬 Últimos Resultado Búsquedas                                                                                                    | Añadir a 🔻                                    |
| la de Reglas Carga/Nivel Tabla de Niveles Académicos Tabla de Cargas Académicas Carga Período de Estadísticas                                                                                              | Nueva V                                       |
| ID Set EAFIT<br>Regla Nivel Académico PRUEB<br>Buscar   Ver Todo Primero I de 1 I de 1 I útimo<br>*Fecha Efectiva 01/01/1900 II *Estado Activo ▼<br>*Descripción regla prueba<br>*Descripción Corta prueba |                                               |
| *Cálculo Nivel Basado en Unid v     Nivel Académico p/Def:       *Cálculo Carga Basado en Unid v     Carga Académica p/Def:                                                                                |                                               |
| Mapa Inicial para IPEDS Nivel Académico  Mapa con Nivel Acad IPEDS  V                                                                                                    |                                               |
| Guardar 🛛 🔯 Volver a Buscar 👖 Anterior en Lista 🖉 Siguiente en Lista 😰 Notificar 💽 Añadir 🖉 Actz/Visualiz                                                                                                  | ar 🔊 🔎 Incluir Historial 📝 Corregir Historial |

Instructivo

IT Enik

Imagen 1: pestaña Tabla de Reglas Carga/Nivel

De acuerdo a la Imagen 1 se describen los siguientes campos:

Tabla de Reglas Carga/Nivel I Tabla de Niveles Académicos | Tabla de Cargas Académicas | Carga Periodo de Estadísticas

- 1. ID Set: institución a la que aplica la parametrización, en este caso siempre es EAFIT.
- Regla Nivel Académico: nombre asignado a la regla que se va a parametrizar en el sistema, este campo permite 5 caracteres.
- **3. (\*) Fecha Efectiva:** fecha en la que empieza a regir la parametrización que se está dando, para la primera parametrización siempre se va a utilizar la fecha 01/01/1900.
- 4. (\*) Estado: campo en el cual se determina si la fecha efectiva se encuentra Activa o Inactiva, a menos que haya un cambio en la parametrización este estado siempre estará en Activa.
- **5. (\*) Descripción:** el nombre que se le dará a la regla carga nivel que se está creando, este campo permite 30 caracteres.
- **6. (\*) Descripción corta:** resumen de la descripción, lo ideal es que dé a entender la regla carga nivel que se está creando, este campo permite 10 caracteres.
- 7. (\*) Calculo Nivel: característica otorgada para la asignación de un nivel académico basado en las unidades acumuladas del estudiante (créditos académicos). En este caso siempre se debe utilizar la opción "Basado en Unidades".
- 8. (\*) Calculo Carga: característica otorgada para la asignación de la carga académica basada en las unidades acumulativas del estudiante (créditos académicos). En este caso siempre se debe utilizar la opción "Basado en Unidades".

| Instructivo                                                                                                    |                    | C |
|----------------------------------------------------------------------------------------------------|--------------------|---|
| Favoritos 👻 🛛 Menú Principal 🌱 💦 Definición de SACR 🌱 🚿 Tablas Básicas 🌱 🚿 Estructura Académica 🌱 🚿 Tabla de Reglas Carga/Nivel                                                                             | Â                  |   |
| UNIVERSIDAD<br>EAFIT Buscar Buscar Diágueda Avanzada Q Últimos Resultado Búsquedas                                                                                                    | Añadir a 🤻         |   |
| Tabla de Reglas Carga/Nivel         Tabla de Niveles Académicos         Tabla de Cargas Académicas         Carga Periodo de Estadísticas                                                                    | Nueva \            |   |
|                                                                                                    |                    |   |
| Regla Nivel Academico PRUEB regla prueba<br>Buscar   Ver Todo Primero 🚯 1 de 1 🕑 Último                                                                                                    |                    |   |
| Fecha Efectiva 01/01/1900 Estado: Activo<br>Buscar Primero (§ 1 de 1 () Último                                                                                                    |                    |   |
| Unidades     *Nivel Académico     *Año Préstamo     *Año Préstamo Directo Categoría Nivel NSC       Acumuladas     NSLDS       [0,000]     [Primer Semestre     ▼     [Primer Sem ▼     [Primer Sem ▼     ▼ |                    |   |
| Tabla de Reglas Carga/Nivel   Tabla de Niveles Académicos   Tabla de Cargas Académicas   Carga Periodo de Estadísticas                                                                                      | Dincluir Historial |   |

Imagen 2: pestaña Tabla de Niveles Académicos

La pestaña Tabla de Niveles Académicos (imagen 2), no se parametrizará, debido a que esta se realiza en la localización a través de la funcionalidad Ubicación Semestral en la siguiente ruta: Menú Principal > Definición de SACR > Tablas Básica > Estructura Académica > Ubicación Semestral > Ubicación Semestral.

| Favoritos 🔻    | Menú P             | rincipal 🔻            | > Definición d               | SACR 🔻 > T          | Tablas Básicas 🍸 🗲               | Estructura Académica | 🔻 > Ta    | ibla de Reglas | Carga/Nivel       |                   | 😭 Inicio 🛛     | Descone       |
|----------------|--------------------|-----------------------|------------------------------|---------------------|----------------------------------|----------------------|-----------|----------------|-------------------|-------------------|----------------|---------------|
|                |                    |                       | Todo 👻 Buscar                |                     |                                  | Búsqueda Ava         | nzada     | 💐 Últimos Res  | sultado Búsquedas | Añadir a 🤻        | ۲<br>Notificac | (<br>ión Na   |
| Tabla de Reg   | jla <u>s</u> Carga | /Nivel                | Tabla de <u>N</u> iveles Aca | démicos Tal         | bla de Cargas Acadé              | emicas 🕑             |           |                |                   | Nue               | va Ventana   F | ersonalizar l |
| Regla Nive     | ID :<br>I Académi  | Set EAFI<br>ico INSIS | T<br>S Ing                   | jeniería de Siste   | emas                             |                      |           |                |                   |                   |                |               |
| Fe             | cha Efect          | i <b>va 01/01</b>     | 1/1900 Es                    | Buscar   Ver To     | vo                               | 1 de 1 🕑 Ultimo      |           |                |                   |                   |                |               |
| Carga Ac       | adémica            | NSC                   | Personalizar   Du            | scar   🛶   🎰        | Primero 🐨 1-2                    | de z 🕑 Olumo         |           |                |                   |                   |                |               |
| *Catego        | oría Ciclo         | Sesión                | Total Uni Ciclo Lvo          | *Carga<br>Académica | Ajus<br>Ciclo<br>Resdn *Carga FA |                      |           |                |                   |                   |                |               |
| 1 Ciclo C      | Ordin ▼<br>Ordin ▼ | Q                     | 0,000                        | Sin Carga I 🔻       | Sin Carga                        | alv + -              |           |                |                   |                   |                |               |
| 🔚 Guardar      |                    | Volver a E            | Buscar † Ant                 | erior en Lista      | ↓ Siguiente en Li                | sta 🔛 Notifica       | r [       | 🖡 Añadir       | 2 Actz/Visualizar | Incluir Historial | Dorregir       | Historial     |
| Tabla de Regla | is Carga/N         | livel   Tabl          | la de Niveles Académ         | icos I Tabla de C   | Cargas Académicas I (            | Carga Periodo de Est | adísticas |                |                   |                   |                |               |

Imagen 3: pestaña Tabla de Cargas Académicas - pestaña Carga Académica

La pestaña Tabla de Cargas Académicas (imagen 3), no se parametrizará, debido a que esta se realiza en la localización a través de la funcionalidad Ubicación Semestral en la siguiente ruta: Menú Principal > Definición de SACR > Tablas Básica > Estructura Académica > Ubicación Semestral > Ubicación Semestral.

|                                               |                                               |                                                          | Instructivo                     | EAFIT, Ep                         |
|-----------------------------------------------|-----------------------------------------------|----------------------------------------------------------|---------------------------------|-----------------------------------|
| os 🔻 Menú Principal                           | Definición de SACR                            | 🔿 Tablas Básicas 🛪 🗲 Estructura Académica 🛪 >            | Tabla de Reglas Carga/Nivel     | 😭 Inicio 🔰 Descone                |
|                                               | Todo 💌 Buscar                                 | 🚿 Búsqueda Avanzada                                      | 🧕 🧕 Últimos Resultado Búsquedas | Añadir a 🥆 🏹 (<br>Notificación Na |
| a de Reglas Carga/Nivel                       | Tabla de Niveles Académicos                   | Tabla de Cargas Académicas                               |                                 | Nueva Ventana   Personalizar F    |
| gla Nivel Académico INS<br>Fecha Efectiva 01/ | SIS Ingeniería de Buscar  <br>01/1900 Estado: | Sistemas<br>Ver Todo Primero ( 1 de 1 ) Último<br>Activo |                                 |                                   |
| arna Académica NSC                            | Personalizar   Buscar   🗖                     | Primero 🕚 1-2 de 2 🕑 Último                              |                                 |                                   |
| *Categoría Ciclo Ses                          | ón Total Uni Ciclo Lvo                        | Carga Académica Porcentaje<br>NSLC Carga Curso           |                                 |                                   |
| 1 Ciclo Ordin •                               | Q 0,000                                       | ▼ 0,00 <b>+</b> −                                        |                                 |                                   |
| 2 Ciclo Ordin <b>*</b>                        | ٩ 1,000                                       | • 0,00 + -                                               |                                 |                                   |
| Guardar                                       | a Buscar ta Anterior en Lis                   | sta James Siguiente en Lista 📔 Notificar                 | 📑 Añadir 🛛 🗵 Actz/Visualizar    | 🔎 Incluir Historial               |

Imagen 3.2: pestaña Tabla de Cargas Académicas - pestaña NSC

La pestaña Tabla de Cargas Académicas (imagen 3.2), no se parametrizará, debido a que esta se realiza en la localización a través de la funcionalidad Ubicación Semestral en la siguiente ruta: Menú Principal > Definición de SACR > Tablas Básica > Estructura Académica > Ubicación Semestral > Ubicación Semestral.

| Favoritos 👻 Menú Principal 🖜 > Definición de SACR 🕋 > Tablas Básicas 🐃 > Estructura Académica 🐃 > Tabla de Reglas Carga/Nivel |                                |
|----------------------------------------------------------------------------------------------------|--------------------------------|
| UNIVERSIDAD Todo - Buscar Búsqueda Avanzada 🖸 Últimos Resultado Búsquedas                                                     | Añadir a 🔻                     |
|                                                                                                    | Nueva \                        |
| Tabla de Reglas Carga/Nivel   Tabla de Niveles Academicos   Tabla de Cargas Academicas   Carga Periodo de Estadísticas        |                                |
| ID Set EAFIT                                                                                                    |                                |
| Regla Nivel Académico PRUEB regla prueba                                                                                      |                                |
| Buscar   Ver Todo Primero 🚯 1 de 1 🛞 Último                                                                                   |                                |
| Fecha Efectiva 01/01/1900 Estado: Activo                                                                                      |                                |
| Buscar Primero 🚯 1 de 1 🕭 Último                                                                                              |                                |
| *Regla Carga Total Uni *Carga Académica Carga Académica *Carga FA                                                             |                                |
| Académica NSLC                                                                                                    |                                |
| Ccl Cstvo V 0,000 Inscrito Tier V V Inscrito Tier V                                                                           |                                |
|                                                                                                    |                                |
| 🔚 Guardar 🛛 🐼 Volver a Buscar 👘 Anterior en Lista 🚛 Siguiente en Lista 🔀 Notificar 💷 Añadir 🗵 Actz/Visualizar 👂 Incluir       | Historial 🎲 Corregir Historial |
| Tabla de Reglas Carga/Nivel   Tabla de Niveles Académicos   Tabla de Cargas Académicas   Carga Periodo de Estadísticas        |                                |

Imagen 4: Carga Periodo de Estadísticas

La pestaña Carga Periodo de Estadísticas (imagen 4), no se parametrizará, debido a que esta se realiza en la localización a través de la funcionalidad Ubicación Semestral en la siguiente ruta: Menú Principal > Definición de SACR > Tablas Básica > Estructura Académica > Ubicación Semestral > Ubicación Semestral.

## 2. Consideraciones finales

N/A